蘋果 APPLE IOS 系統開啟電子對帳單

1. 第一次請至 IOS STORE 商店搜尋 TWID,下載 TWID(圖一)。

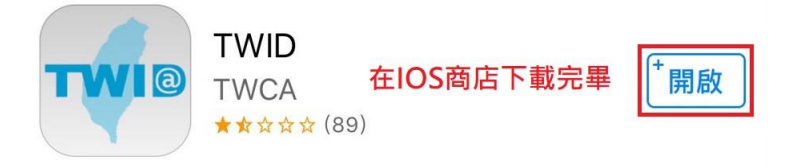

(圖一)

 用手機開啟電子 EMAIL 信箱,找到臺灣網路認證公司發送的 電 子對帳單信件(圖二),下載附加檔案的電子對帳單(圖三)

| く信箱   | 收件匣                   |            | 編輯      |
|-------|-----------------------|------------|---------|
|       | Q 搜尋                  |            |         |
| 臺灣網路  | <b>8認證公司</b><br>電子對帳單 | ] L        | 午8:44 > |
| **請勿叵 | 覆這封電                  | -<br>子 郵 件 | o ** ** |
| 這是一封  | 自動寄發                  | 的訊息        | , 不     |

(圖二)

電子簽章法已於民國91年4月1日起實施,書面文件得以電 子文件為之,簽名或蓋章得以電子簽章取代,電子文件使 用合法認證公司之電子簽章服務即具有完整法律效力。

臺灣網路認證公司(TWCA)為臺灣第一家合法之認證公司, 本公司存證服務中心提供最安全及有完整法律保障的網路 服務,提供公正第三者的認證、存證服務,以合法之電子 簽章來保障雙方交易安全。

本電子文件業經臺灣網路認證及寄件者雙重簽章,請安心 使用本公司安全存證郵件系統之服務,如有任何問題,歡 迎來信告知,感謝您!

臺灣網路認證敬上

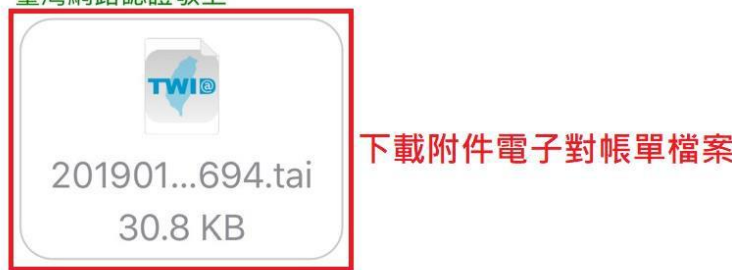

(圖三)

 3.使用 TWID 開啟電子對帳單(圖五),輸入電子文件保護密碼, 密碼為該帳戶

自然人約定開啟密碼為:大寫英文字母 + 身分證字號(10碼) + 您的生日日期(4碼)解密電子對帳單

法人户(公司户)約定開啟密碼為:法人户(公司戶)統編+法人户 (公司戶)設立月日日期(4碼)解密電子對帳單 (圖六),輸入完畢,正確無誤後即可開啟電子對帳單並瀏覽。

提醒您確保資料隱私,請用與 陽信 證券股份有限公司 約定 之密碼開啟附件檔。 如您對於電子文件有任何疑問,請洽 陽信 證券股份有限公 司 連絡 AirDrop。點一下開啟 Wi-Fi 和藍牙來使用 AirDrop 分享。 LINE Ma 透過「TWID」 LINE 更多 透過 「Documents」 ... 輸入

(圖五)

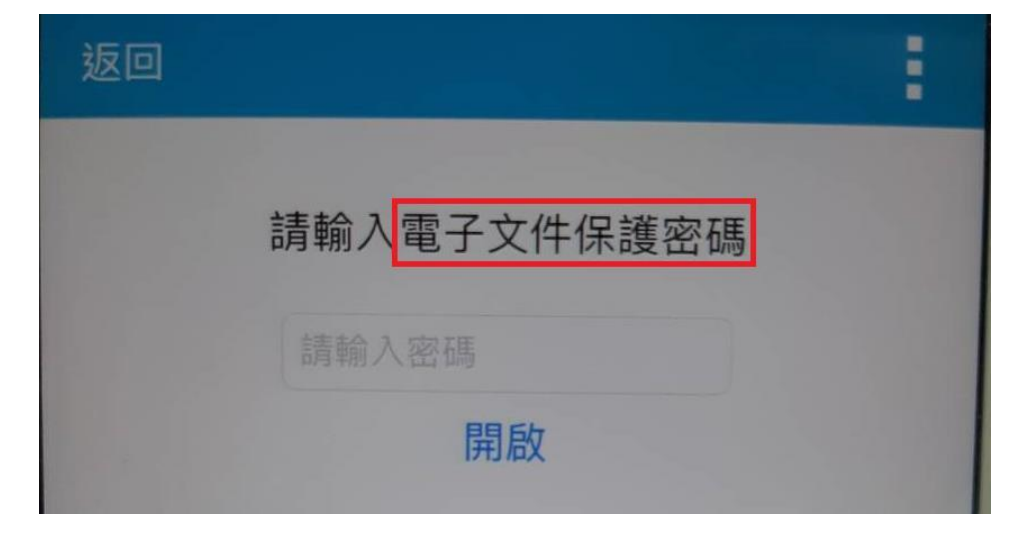

<sup>(</sup>圖六)

## 4. 電子對帳單內容,可放大縮小檢視畫面

• 放大/縮小

1.用兩隻手指頭同時觸控螢幕

- 2.放大:手指向外滑動
- 3.縮小:手指向內滑動

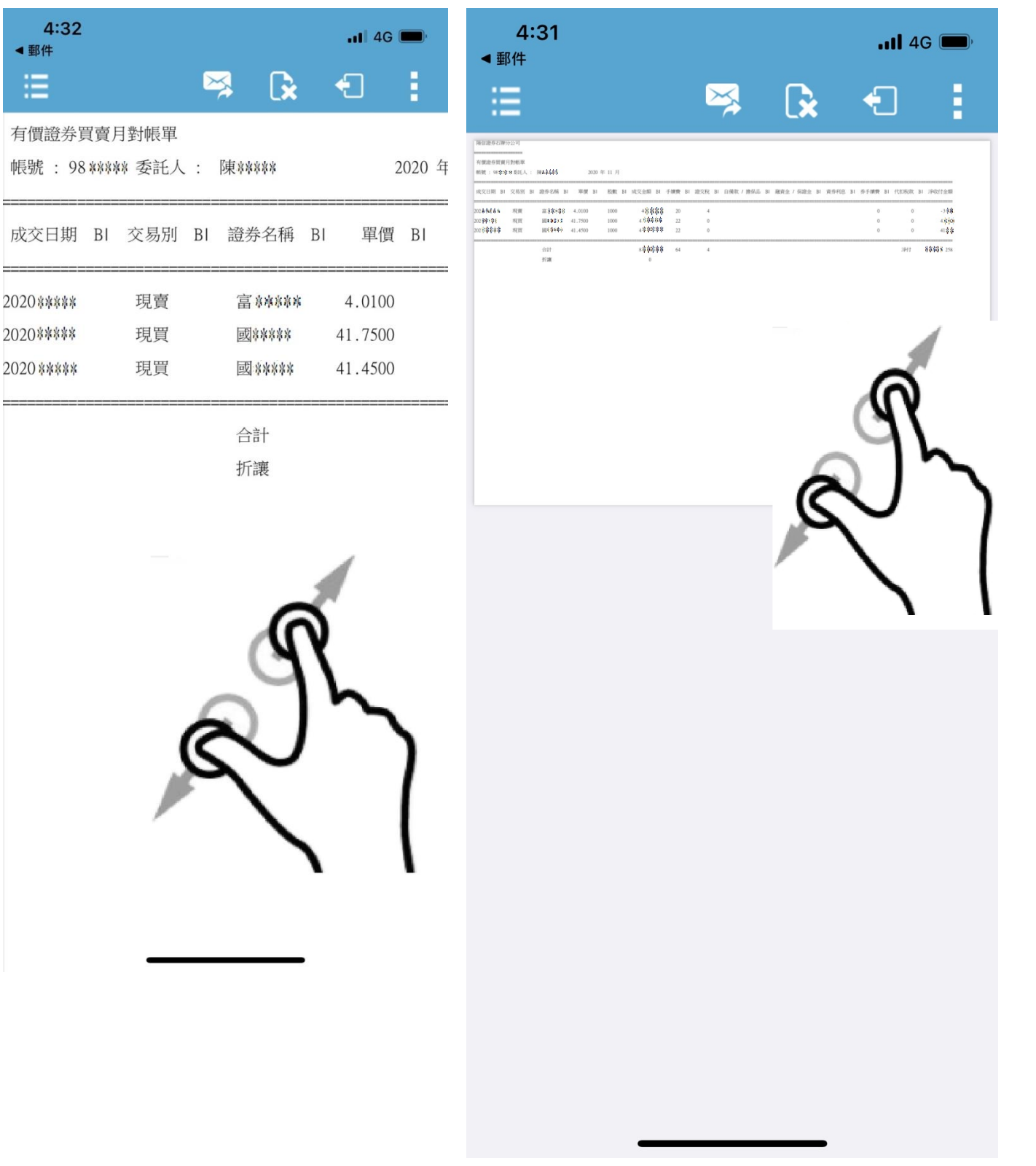